## **News Feeds**

The News Feeds submodule manages all the latest news on the corporate website. Rather than creating a new web page each time a new feed is added, the News Feeds function formats the news content and allows for easier updating. To arrive at this page, navigate by

MODULES > CALENDAR > NEWS FEEDS

| 🔁 📲 🗮 MDIS OMS   Dar              | discond ×                                        | f v               |                                                                                                    |                     | - 0        |  |
|-----------------------------------|--------------------------------------------------|-------------------|----------------------------------------------------------------------------------------------------|---------------------|------------|--|
| € 0 0 a                           | A 1997                                           | www.mdik.adu.ig   | loandy's die i physika parte - nëvenina farinoi - reven                                                      | 日食食                 | Le         |  |
| MDIS                              | ≡ ма                                             | 6 Corporate Site  | e                                                                                                    | Linie Din 📼         |            |  |
| <ul> <li>Demonstration</li> </ul> | Monet 1                                          | Real / Tevel Feed |                                                                                                    | sancheren freed     |            |  |
| A Telle Denny +<br>B Collet 4     | News Feeds To create a new News Feed, click here |                   |                                                                                                    |                     |            |  |
|                                   | Export                                           | to Excell PDF     |                                                                                                    | Search              |            |  |
| Ø Sylectropyst 4                  | 41                                               | View Date         | Taxes Tits and LWs.                                                                                          | Calegory            | See        |  |
| Paralam Property 4                |                                                  | the May 2000      | Roc and Charman as the likely for Audion Competition                                                         | HDE-II THE NOWS     | *          |  |
| E Calendar -                      |                                                  | da Apr 2010       | Control ground 21: Clay (10:14)<br>and the world clay (10:14)                                                | HDS is the New      | ~          |  |
|                                   | 10                                               | is Aprimag        | Hoyal Communication Society of Simpapore partners MDN<br>and international analysis of argument partners MDN | Press Reheaters     | ~          |  |
| Vienes Second                     | Ţ.                                               | 01 Apr 2010       | H105 count of Barrases Sciences and Technology<br>addisonal-dynamicalisms of Addressing                      | Publications        | ~          |  |
| ez Athenitetings)                 |                                                  | lick on th        | e Feed Name to edit the existing news content                                                                | Publications        | ×          |  |
| • southers of                     |                                                  | at you was        | Dapped Linearray/MVY                                                                                         | HDIS IS the News    | ~          |  |
| abbenetingtroom                   | In sections                                      | 1                 | 90.6 - 0.6 - 1 -                                                                                             | APPer on Prochemics | . er       |  |
| A startmonut                      | ©30,6M0                                          | 6                 |                                                                                                    |                     | Versie 101 |  |

## **Creating A New Feed**

Fill in all the required fields and click *CREATE* to create the new News Feed.

| The second paragram of the                                                                            | ¥                                             |                                                                                    | - 0          |
|----------------------------------------------------------------------------------------------------|-----------------------------------------------|------------------------------------------------------------------------------------|--------------|
| O &                                                                                                   | 0 * * L C -                                   |                                                                                    |              |
|                                                                                                    | e Lade Can -                                  |                                                                                    |              |
| inter ( Statute ) revolved ( Description                                                              | mi -                                          |                                                                                    | Chair Carrie |
| + New Feed                                                                                            | é                                             |                                                                                    |              |
| Blood Eard Title"                                                                                     |                                               | Manuel Conversions (1)                                                             |              |
| The News                                                                                              | s URL needs to be un                          | nique and contain only                                                             |              |
| News URL Control The News                                                                             | s URL needs to be un<br>neric characters with | nique and contain only<br>hout spaces                                              | 2            |
| News URL  The News Date of News May 12 and Category                                                   | s URL needs to be ui<br>neric characters wit  | nique and contain only<br>hout spaces<br>Tharbad Becomeded Service of the          | 2            |
| News URL  The News A service read rate The News Cabegory Lated News                                   | s URL needs to be un<br>neric characters with | nique and contain only<br>hout spaces<br>Thurtered Decorrected for stops of the of | 2            |
| News URL Control alphanum<br>Date of News<br>May 12 2000<br>Category<br>Latert News<br>Publish Status | s URL needs to be un<br>neric characters with | nique and contain only<br>hout spaces<br>Tharbaal Decommended for synax (hand)     | 2            |

MDIS Web Management System User Manual

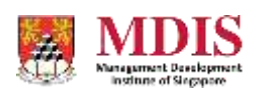

CONFIDENTIAL and PROPRIETARY

| News Feed Title | The title of the news feed                                                                                                    |  |
|-----------------|----------------------------------------------------------------------------------------------------|--|
| News URL        | A unique URL reference to this news feed. This URL will also be<br>automatically used to create the corresponding webpage. Please<br>ensure that only alphanumeric characters (without spaces) are<br>used and that there are no other webpages using this URL |  |
| Date of News    | The date of the news                                                                                                    |  |
| Category        | Select the category this news feed should appear under                                                                                                    |  |
| Publish Status  | Set whether this news feed is to be published. An unpublish status hides this news feed on the website                                                                                                    |  |
| News Summary    | A basic summary or outline of the main content of the news. Please<br>note that only plain text should be entered here                                                                                                    |  |
| Thumbnail       | A thumbnail picture of this news feed. The recommended size of a thumbnail is 360px by 180px and should not be larger than 100KB in size                                                                                                    |  |

The main content of the news should be entered into the Rich Text editor at the bottom of the page. Please remember to UNPUBLISH the feed until the content is ready to go live.

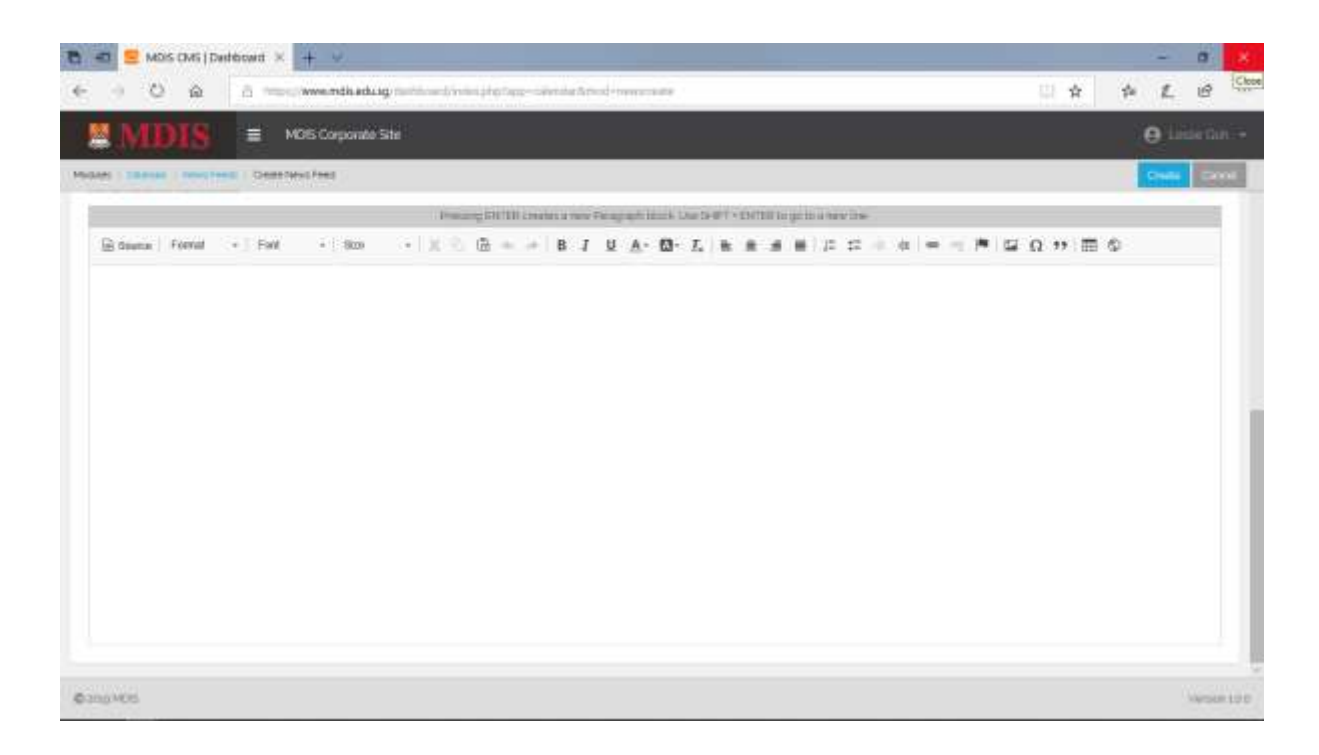